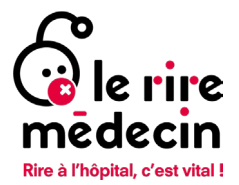

#### Comment créer une cagnotte en ligne en faveur du Rire Médecin ? *Notice*

La **cagnotte en ligne est un outil de collecte de fonds qui permet à un individu ou une entreprise de réunir des fonds pour un projet spécifique**. En bref, il s'agit d'un pot commun auquel toute personne peut participer en mettant quelques euros sur la cagnotte. Cela peut être pour faciliter la gestion des cadeaux communs ou bien les projets à plusieurs. Mais il est également possible de créer des cagnottes solidaires, c'est-à-dire dont les fonds collectés seront remis à une ou plusieurs structures associatives.

Notre plateforme dédiée aux cagnottes s'appelle les défis du sourire.

Cagnotte à l'occasion d'un anniversaire, d'un défi sportif, en mémoire d'un proche décédé ou d'un départ à la retraite... Que vous soyez un particulier, une entreprise ou même une école, vous pouvez créer votre page de collecte ou cagnotte en faveur de notre association.

# Table des matières

| Comment je fais ?                                                    | 2 |
|----------------------------------------------------------------------|---|
| Un formulaire s'affiche : Complétez les informations de votre compte | 3 |
| Personnalisez votre page de collecte                                 | 4 |
| Lancez votre cagnotte grâce à un premier don (étape facultative)     | 5 |
| Vérifiez vos données et informations                                 | 5 |
| Etape de règlement de votre don                                      | 6 |
| Bravo, votre cagnotte est en ligne !                                 | 7 |
| Créez votre mot de passe                                             | 7 |
| Changez le lien de votre cagnotte (étape facultative)                | 8 |
| Changez votre objectif de collecte (étape facultative)               | 9 |
| Changez la date limite de fin de cagnotte (étape facultative)        | 9 |
| Retrouvez votre cagnotte en ligne                                    |   |
| Contacts : gestion du site et sport solidaire                        |   |
| Responsable des activités digitales                                  |   |
| Chargée de webmarketing et sport solidaire                           |   |

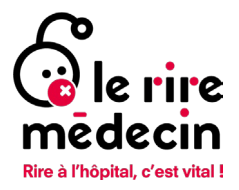

# Comment je fais ?

Rendez-vous sur www.lesdefisdusourire.leriremedecin.org

➔ Une fois sur la page d'accueil, faites défiler l'écran vers le bas de page jusqu'au bouton « Lancez une collecte ! »

| Evenements sportifs<br>194742 e cons collectés | Entreprises<br>19 20 00 DOUGLETES                                                                        | Ecoles<br>2027 E CONS COLLECTES                                                                                | Autres événements<br>Biteré pons collectes | •                                                                                                    |
|------------------------------------------------|----------------------------------------------------------------------------------------------------|----------------------------------------------------------------------------------------------------|--------------------------------------------|----------------------------------------------------------------------------------------------------|
| Créez<br>t                                     | LANCEZ U<br>votre page de collecte ou rejoignez<br>port ou vos camarades de classe. Je<br>+ LANCEZ VOTRE | NE COLLECTE !<br>une équipe avec vos amis, collègue<br>tez un coup d'œil à ces exemples i<br>colLECTE ! Aperçu | is, votre club de<br>nspirants.            | *<br>②<br>『<br>前<br>■<br>■<br>日<br>〇<br>〇<br>〇<br>〇<br>〇<br>〇<br>〇<br>〇<br>〇<br>〇<br>〇<br>〇<br>〇<br>〇<br>〇<br>〇<br>〇 |
|                                                |                                                                                                    |                                                                                                    |                                            |                                                                                                    |

- Cliquez sur Lancez votre collecte ! »
   Si vous cliquez sur « aperçu » vous pourrez accéder aux collectes déjà existantes sur la plateforme.
- Dans la liste qui s'affiche sur votre écran, sélectionnez le type de projet dans lequel vous souhaitez créer votre collecte en cliquant dessus (entreprise, sport, événement, école, in memoriam...)

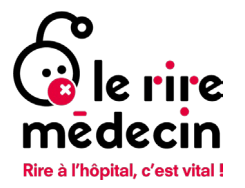

### Un formulaire s'affiche : Complétez les informations de votre compte

|                                                                                              | 20%                                                                                                    |  |
|----------------------------------------------------------------------------------------------|----------------------------------------------------------------------------------------------------|--|
|                                                                                              | Importer une photo de profil                                                                                                    |  |
|                                                                                              | Pays* France Muméro de téléphone                                                                                                    |  |
| VOTRE COMPTE<br>Un compte vous permet de<br>vous connecter et de gérer<br>votre/vos page(s). | Genre*  Confidentialité et protection des données Nous avons besoin d'un certain nombre de données personnelles de votre part afin de traiter votre inscription. Vous pouvez voir quelles sont les données dont nous avons besoin, pourquoi nous en avons besoin et combien de temps nous stockons ces données dans les termes et conditions. |  |
|                                                                                              | J'accepte les Conditions Générales et la Politique de<br>Confidentialité qui s'appliquent à nos services.                                                                                                    |  |
| - A stated                                                                                   | * Annuler                                                                                                    |  |

- Ajoutez une photo de profil en cliquant sur Une page de collecte contenant vos propres photos générera davantage de dons
- Ajoutez votre prénom, nom, adresse e-mail, adresse postale, numéro de téléphone et genre dans les espaces dédiés
   Ces éléments vous permettront de vous connecter afin d'accéder à votre page de collecte
- 3. Une fois tous ces éléments remplis, la flèche à gauche de votre écran devient blanche : cliquez pour continuer

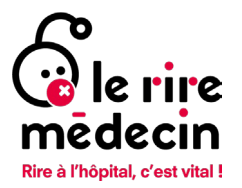

### Personnalisez votre page de collecte

| -      |                                                                                                    | Quel est votre objectif de collecte ?*                                                                                                    | -        |
|--------|----------------------------------------------------------------------------------------------------|----------------------------------------------------------------------------------------------------|----------|
|        |                                                                                                    | Titre de votre page de collecte * Cagnotte en faveur du Rire Médecin                                                                                                    | 1        |
| etour. | VOTRE PAGE<br>PERSONNELLE<br>Vous pouvez utiliser votre<br>page personnelle pour<br>collecter des fonds pour Le<br>Rire Médecin. Complétez<br>votre page avec du texte et | Votre histoire : pourquoi créez-vous cette collecte ?*<br>Pourquoi ce projet vous tient-il à coeur ?<br>Transmettez-nous votre engagement !<br>Quel est votre objectif ?<br>Quelque chose à ajouter ? Une anecdote à<br>partager ? | $\Theta$ |
|        | des images. Les histoires<br>personnelles sont les plus<br>efficaces !                                                                                                    | Ma campagne de collecte se termine le *                                                                                                    | 10       |
|        |                                                                                                    |                                                                                                    |          |
|        | Call Call                                                                                                    | the fuck                                                                                                    |          |

- 1. Remplissez votre objectif de collecte en euros Vous pouvez miser sur un objectif de collecte multiple de 30, car 30 euros est le coût d'une visite d'un duo de comédiens
- Donnez un titre à votre cagnotte Exemples : Courir pour des sourires, [entreprise/école] s'engage pour Le Rire Médecin, En hommage à [nom]..
- 3. Expliquez ce qui motive votre démarche Racontez ce qui vous touche dans notre action auprès des enfants hospitalisés et votre histoire avec Le Rire Médecin générera davantage de dons
- 4. Ajoutez une date de fin de collecte Une date limite est un excellent moyen de se fixer un objectif et de motiver vos donateurs à atteindre votre intention de collecte
- 5. Ajoutez des photos et/ou vidéos illustrant votre engagement Une page de collecte contenant vos propres photos/vidéos générera davantage de dons

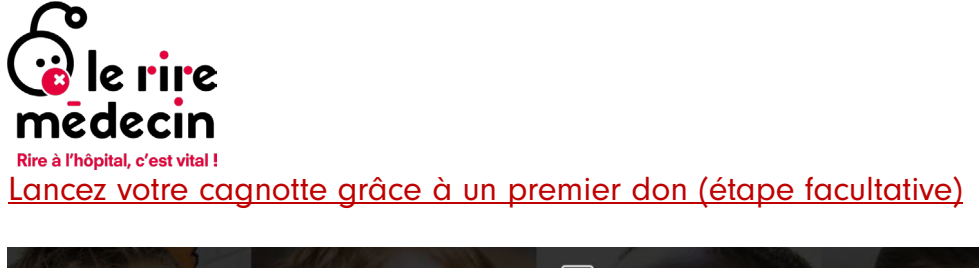

|        |                | Donnez le bon exemple<br>Nous vous serions très reconnaissants si vous faisiez vous-même un<br>don. Il apparaîtra immédiatement dans le compteur de votre page. |           |
|--------|----------------|----------------------------------------------------------------------------------------------------|-----------|
| Retour | PRESQUE FINI ! | Choisissez un montant fréquemment choisi<br>15 € 25 € 50 € 100 €<br>Ou choisissez un autre montant                                                              | Continuer |
|        |                |                                                                                                    |           |

→ Cliquez sur l'un des montants proposés (15€, 25€, 50€ ou 100€) en rouge afin de faire un premier don si vous le souhaitez ou écrivez le montant souhaité Vous pouvez montrer l'exemple en faisant le premier don. Une collecte déjà débutée est plus convaincante qu'un compteur à zéro.

#### Vérifiez vos données et informations

| etour | VÉRIFIEZ LES<br>DONNÉES | zer fZE<br>(eva.samarska_<br>zeffdg<br>France | moreldefouc@hotmail.fr)<br>75019<br>Femme | efz | /      |  |
|-------|-------------------------|-----------------------------------------------|-------------------------------------------|-----|--------|--|
|       |                         | Total                                         |                                           |     | 0,00 € |  |

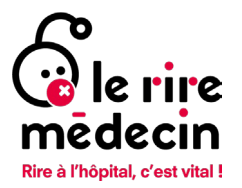

### Etape de règlement de votre don

|   | Rire à Mégliat, d'est vital                                                                                                    |                                                                     |
|---|----------------------------------------------------------------------------------------------------|---------------------------------------------------------------------|
| ÷ | 32 €<br>Don Le Rire Médecin                                                                                                    |                                                                     |
|   |                                                                                                    |                                                                     |
|   | Cette plateforme de don est fournie par no<br>i/Raiser.<br>En ajoutant une contribution volontaire à iRa<br>votre don, vous lui permettez de couvrir une<br>liés à la plateforme et ainsi de souterir<br>d'organisations comme la nôtre. | tre partenaire<br>aiser en plus de<br>partie des frais<br>devantage |
|   | 1,50 € (5%)<br>2 € (7%)<br>3 € (10%)<br>Je ne souhaite pas contribuer<br>CARTE BANCAIRE                                                                                                    |                                                                     |
|   | 1234 1234 1234 1234                                                                                                    |                                                                     |
|   | MM / AA                                                                                                    | cvc                                                                 |
|   | VALIDER 32 €                                                                                                    | Θ                                                                   |
|   | Plateforme de paiement 100%                                                                                                    | sécurisée                                                           |
|   |                                                                                                    | all the second second                                               |

Si vous avez choisi de faire un premier don (et nous vous en remercions chaleureusement), vous passerez par l'étape règlement.

Cette étape est entièrement sécurisée et gérée par notre prestataire IRAISER.

- ➔ Par défaut, l'outil vous proposera de participer aux frais de plateforme, mais vous serez libre de modifier ce montant ou de le retirer en cliquant sur la petite flèche à côté de celui-ci
- → Rentrez vos informations de carte bancaire pour finaliser votre don. Chaque don sur cette plateforme donnera lieu à un reçu fiscal envoyé automatiquement par email dans les 24 heures qui suivent le don.

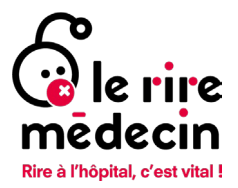

# Bravo, votre cagnotte est en ligne !

Créez votre mot de passe

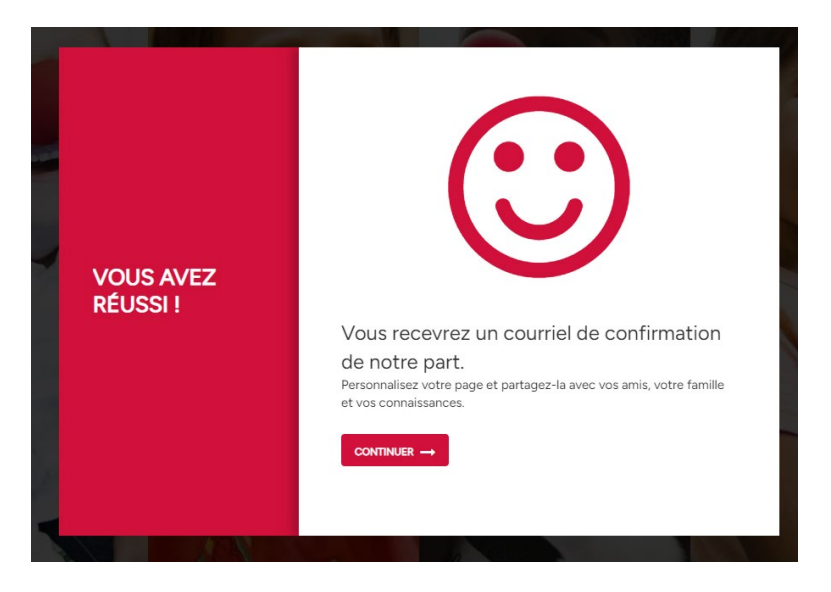

→ Cliquez sur continuer pour accéder à votre page

| Choisissez un nouveau mot de pass                                                                                 | e                                                                                                    |                 |                            |                    |        |
|----------------------------------------------------------------------------------------------------|----------------------------------------------------------------------------------------------------|-----------------|----------------------------|--------------------|--------|
| Le Rire Médecin <no-reply@community-fundraising.com><br/>A Eva de Foucaucout</no-reply@community-fundraising.com> |                                                                                                    |                 | ← Répondre                 | ≪⊃ Répondre à tous | → Tran |
| (i) En cas de problème lié à l'affichage de ce message, cli                                                       |                                                                                                    |                 |                            |                    |        |
|                                                                                                    |                                                                                                    |                 |                            |                    |        |
|                                                                                                    | Gerire<br>médecin solidaires                                                                                                    |                 |                            |                    |        |
|                                                                                                    |                                                                                                    |                 |                            |                    |        |
|                                                                                                    | Cher/Chère Eva,                                                                                                    |                 |                            |                    |        |
|                                                                                                    | Vous pouvez définir vous-même un mot de passe via le lie                                                                                                    |                 | essous.                    |                    |        |
|                                                                                                    | Avec l'adresse e-mail <u>sport@leriremedecin.org</u> et le mot de<br>choix, vous pouvez vous connecter au tableau de bord. L'o<br>se trouve en haut à droite. | e pass<br>ption | e de votre<br>de connexion |                    |        |
|                                                                                                    | Définir le mot de passe (ce lien expirera dans 12 heures)                                                                                                    |                 |                            |                    |        |
|                                                                                                    | Cliquez sur Demande de mot de passe si le lien du mot de                                                                                                    | pass            | e a expiré.                |                    |        |
|                                                                                                    |                                                                                                    |                 |                            |                    |        |
|                                                                                                    | Le Rire Médecin                                                                                                    |                 |                            |                    |        |
|                                                                                                    | lesdefisdusourire@leriremedecin.org                                                                                                    |                 |                            |                    |        |
|                                                                                                    | 01 44 84 40 92                                                                                                    |                 |                            |                    |        |
|                                                                                                    | www.leriremedecin.org                                                                                                    |                 |                            |                    |        |
|                                                                                                    |                                                                                                    |                 |                            |                    |        |
|                                                                                                    |                                                                                                    |                 |                            |                    |        |

- ➔ En parallèle, vous pouvez vérifier si vous avez bien reçu un email de confirmation de création de page de collecte, sur votre boite mail (celle préalablement renseignée). Vérifiez vos courriers indésirables si besoin
- ➔ Vous devriez avoir reçu un deuxième email vous proposant de choisir un nouveau mot de passe. Ce mot de passe vous permettra de vous connecter à votre compte lié à votre nouvelle cagnotte en ligne. Vous avez 12h à compter de la réception de cet email pour cliquer sur le lien qui y figure et définir votre mot de passe.

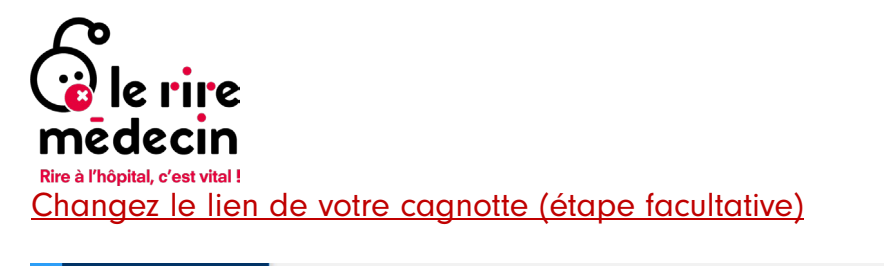

|                |                   | Site Web Projet<br>Le Rire Médecin > Autres événe | Fundraiser<br>ements > Emilie du Rire Médecin > Motivation          |                   |
|----------------|-------------------|---------------------------------------------------|---------------------------------------------------------------------|-------------------|
| 0              | Paramètres →      |                                                   |                                                                     |                   |
| o <sup>o</sup> | I Dons →          | Motivation                                        |                                                                     |                   |
|                | Mon inscription   | Au nom de                                         | Emilie du Rire Médecin O Quelqu'un d'autre                          |                   |
|                | ⑦ Besoin d'aide ? | Titre*                                            | Cagnotte en faveur du Rire Médecin                                  |                   |
|                |                   |                                                   |                                                                     | 34/70             |
|                |                   | Description*                                      | Editer - Format - Tableau - Outils -                                |                   |
|                |                   |                                                   | ★  Formats - B I E 프 프 ■ 표· Η Η 표 표 Ø ② ■ 표                         |                   |
|                |                   |                                                   | blabla test                                                         |                   |
|                |                   |                                                   |                                                                     |                   |
|                |                   |                                                   |                                                                     | PROPULSÉ PAR TINY |
|                |                   | Adresse web* (1)                                  | https://lesdefisdusourire.leriremedecin.org/fundraisers/ blablatest |                   |
|                |                   |                                                   | Enregistrer Annuler                                                 |                   |
|                |                   |                                                   |                                                                     |                   |

- ➔ Par défaut, votre URL comporte le nom et prénom du créateur de la cagnotte mais vous pouvez le changer si vous le souhaitez
- 1. Connectez-vous à votre compte grâce à votre email et mot de passe
- 2. Vous êtes maintenant dans votre interface « dashboard ». Cliquez sur « Ma page de collecte » en haut à gauche de la page puis sur « Motivation »
- 3. Faites défiler l'écran vers le bas de la page jusqu'à l'espace « Adresse web »
- Supprimez le texte par défaut et entrez le texte que vous souhaitez faire apparaître dans votre lien de cagnotte en ligne Attention à ne pas utiliser d'espaces ou de caractères spéciaux. Exemple : courir pour sourire 2024 ! → courir-pour-sourire-2024 √
- 5. Cliquez sur « Enregistrer » avant de quitter la page

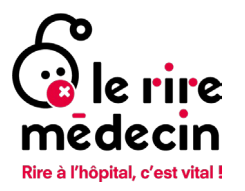

#### Changez votre objectif de collecte (étape facultative)

| <b>^</b>   | E Ma page de collecte → | Statute approximate                                                                            | • |
|------------|-------------------------|------------------------------------------------------------------------------------------------|---|
| 6 <b>°</b> | □ Dons →                | Star tilles<br>Le Rive Modecini > Evenements sportifis > E en du Rive Modecini > Montants oble |   |
|            |                         | Montants cible                                                                                 |   |
|            | (i) Besoin d'aide ?     | 06ject/ 1000 6                                                                                 |   |
|            |                         | Enrogistrer Arnuler                                                                            |   |
|            |                         |                                                                                                |   |
|            |                         |                                                                                                |   |
|            |                         |                                                                                                |   |
|            |                         |                                                                                                |   |
|            |                         |                                                                                                |   |
|            |                         |                                                                                                |   |
|            |                         |                                                                                                |   |
|            |                         |                                                                                                |   |

- → Vous souhaitez modifier votre objectif de collecte ?
- 1. Connectez-vous à votre compte grâce à votre email et mot de passe
- 2. Vous êtes maintenant dans votre interface « dashboard ». Cliquez sur « Paramètres » en haut à gauche puis sur « Montants cibles »
- 3. Dans « Objectif » écrivez le montant en € de votre nouvel objectif de collecte
- 4. Cliquez sur « Enregistrer » avant de quitter la page

#### Changez la date limite de fin de cagnotte (étape facultative)

| ^ | E Me page de collecte | · · ·                                  | Styrice Capetion                                                       |  |
|---|-----------------------|----------------------------------------|------------------------------------------------------------------------|--|
|   | © Paramètres          | -                                      | Interest Automate                                                      |  |
|   | © Dons                | Le Rise Medecin -> Evénements sportifi | Fina du Rite Medecin -> Definir la data de otepart du compte à rebours |  |
|   |                       | Définis la data da désa                |                                                                        |  |
|   |                       | Dennir la date de depa                 | rt du compte a rebours                                                 |  |
|   |                       | Libellé du compte à rebours            | Restants                                                               |  |
|   |                       |                                        | 6/12                                                                   |  |
|   |                       | Date du compte à rebours               | 30-09-2023 01:59                                                       |  |
|   |                       |                                        | Enregistrer Annuler                                                    |  |
|   |                       |                                        |                                                                        |  |
|   |                       |                                        |                                                                        |  |
|   |                       |                                        |                                                                        |  |
|   |                       |                                        |                                                                        |  |
|   |                       |                                        |                                                                        |  |
|   |                       |                                        |                                                                        |  |
|   |                       |                                        |                                                                        |  |
|   |                       |                                        |                                                                        |  |
|   |                       |                                        |                                                                        |  |
|   |                       |                                        |                                                                        |  |
|   |                       |                                        |                                                                        |  |
|   |                       |                                        |                                                                        |  |

- → Vous pouvez modifier la date de fin de collecte préalablement choisie
- 1. Connectez-vous à votre compte grâce à votre email et mot de passe
- 2. Vous êtes maintenant dans votre interface « dashboard ». Cliquez sur « Paramètres » en haut à gauche puis sur « Date du compte à rebours »
- 3. Dans « Date du compte à rebours » écrivez la nouvelle date souhaitée ou cliquez sur le petit calendrier à droite de l'espace dédié pour sélectionner une date directement dans le calendrier

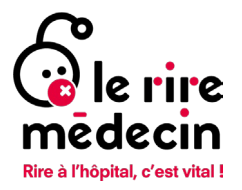

# Retrouvez votre cagnotte en ligne

| <b>^</b> | E Ma page de collecte → | Signing Consistence                                                                                                    |  |
|----------|-------------------------|----------------------------------------------------------------------------------------------------|--|
| 9<br>8   | © Paramètres →          | Site Web Project Fundations<br>Le Rin Middein > Evenaments sportif > Even du Rine Middecin                                                                                                    |  |
|          |                         | Tableau de bord de la page de collecte Eva du Rire Médecin                                                                                                    |  |
|          |                         | Statistiques                                                                                                    |  |
|          |                         | 530 € 53% 9 59€                                                                                                    |  |
|          |                         | dons collectés atteint dons donné en moyenne                                                                                                    |  |
|          |                         | Par jour 🔹                                                                                                    |  |
|          |                         | Nombre de dons 📕 Total des dons                                                                                                    |  |
|          |                         | 4 1€                                                                                                    |  |
|          |                         | 2 0€                                                                                                    |  |
|          |                         |                                                                                                    |  |
|          |                         | 0 -1€<br>16-00208 100-0209 100-0209 100-0209 200-0209 200-0209 200-0209 200-0209 200-0209 000209 000209 0002009 1002209 1002209 1002209 1002209 1002209<br>100-0209 100-0209 100-0209 100-0209 200-0209 200-0209 100-0209 000209 000209 000209 000209 1002209 1002209 100<br>100-0209 100-0209 100-0209 100-0209 100-0209 100-0209 100-0209 100-0209 100-0209 100-0209 100-0209 100-0209 100 |  |
|          |                         |                                                                                                    |  |

- → Vous souhaitez voir la page de votre cagnotte ?
- 1. Connectez-vous à votre compte grâce à votre email et mot de passe
- 2. Vous êtes maintenant dans votre interface « dashboard ». Cliquez sur l'œil au haut à droite de la page

OU

|      |                                                              | e rive<br>mêdecir                                                           | Cagnettes<br>solidaires     | VOTRE COMPTE - FAIRE UN DON                                         |                    |
|------|--------------------------------------------------------------|-----------------------------------------------------------------------------|-----------------------------|---------------------------------------------------------------------|--------------------|
| 1000 | HOME / EVENEMENTS SPORTIFS / PAGES                           | DE COLLECTE                                                                 | - U                         | <b>A</b>                                                            |                    |
|      |                                                              | VOIR TOUTES LES                                                             | PAGES DE COLLECTE           |                                                                     | f                  |
|      | PARTICIPANTS 44 PAGESDE COLLECTE 12 EQUIPES 3 DONATEURS 1323 |                                                                             |                             |                                                                     | 6<br>0             |
|      | Recherche Q                                                  |                                                                             |                             | $\uparrow_{\downarrow}$ Le plus collecté      ♦                     | in<br>s            |
|      |                                                              | Eva du Rine Médecin<br>TRAVERSÉE DU JURA ET DES<br>VOSGES JUSQU'À L'ALSACE. | 480 € DOHS COLLECTÉS (120%) | christophe Huguet<br>L'atlantique à la rame pour le<br>Rire Médecin | \$                 |
|      | The b                                                        |                                                                             | arts                        | Alter.                                                              | ✓ GÉREZ CETTE PAGE |

Rendez vous sur la page d'accueil du site (www.lesdefisdusourire.leriremedecin.org)

 Cliquez sur « Menu » en haut à gauche de la page puis sur le projet dans lequel vous avez enregistré votre cagnotte (sport, entreprises, écoles, in memoriam, autres initiatives...)

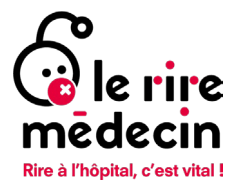

 Vous êtes maintenant dans le projet sélectionné où vous trouverez toutes les cagnottes actives dans ce projet. Faites défiler l'écran jusqu'à trouver votre cagnotte et cliquez dessus pour l'ouvrir

# Contacts : gestion du site et sport solidaire

Un grand merci pour votre soutien, nous restons à votre écoute et serons ravies de vous aider si besoin.

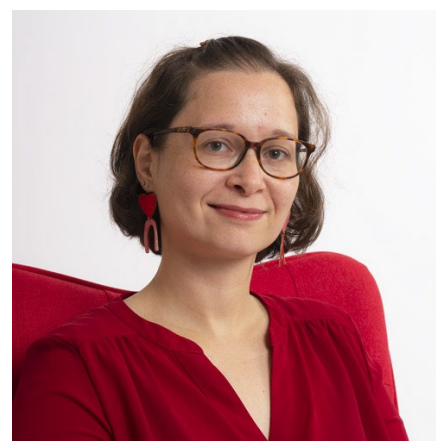

Emilie PEINCH Responsable des activités digitales e.peinch@leriremedecin.org 01 44 84 40 92

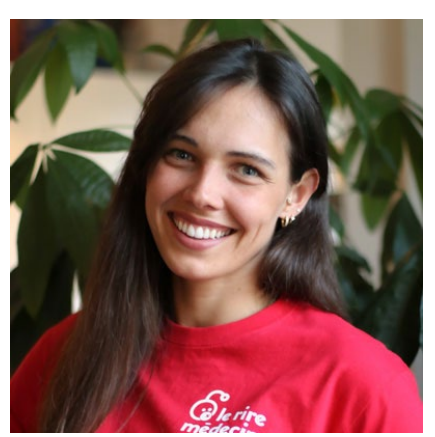

Eva DE FOUCAUCOURT Chargée de webmarketing et sport solidaire <u>e.defoucaucourt@leriremedecin.org</u> 01 44 84 40 93

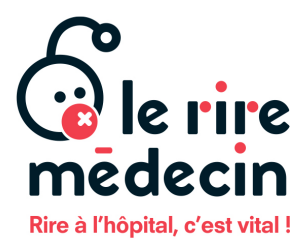

8 rue Srebrenica 75020 Paris – France

T +33 (0) 1 44 84 40 80 www.leriremedecin.org

SIRET 383 063 880 00058 APE 9001 Z

Association labélisée Don en Confiance.